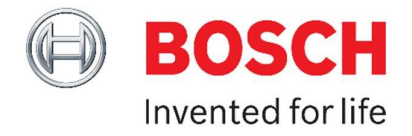

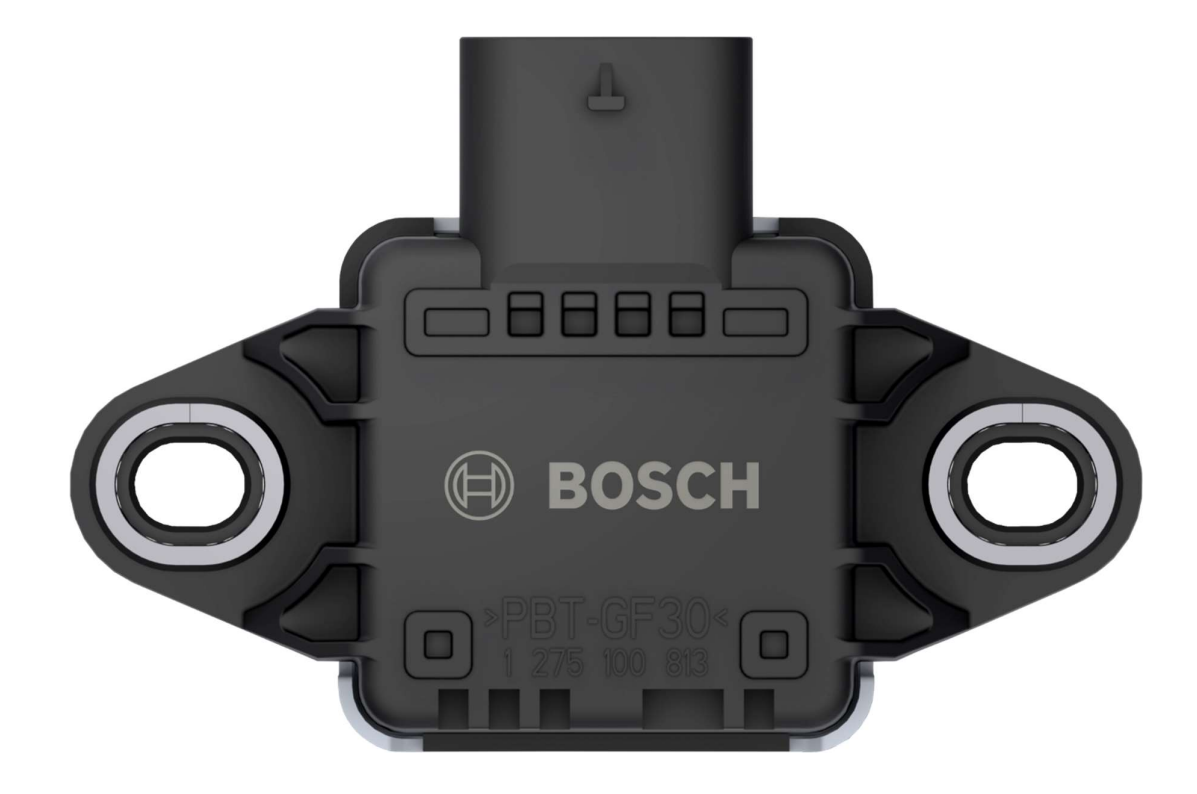

# CISS - Connected Industrial Sensor Solution

Firmware Update – Operating Instructions

## **Table of contents**

| 1. | Download the Firmware Update                                      | 3 |
|----|-------------------------------------------------------------------|---|
| 2. | Extract the Firmware Update File                                  | 3 |
| 3. | Copy the extracted Firmware Update File to the CISS Sensor Device | 3 |
| 4. | Proceed the Update                                                | 3 |
| 5. | Validate the installed firmware version on the CISS device        | 4 |

#### **1.** Download the Firmware Update

The firmware update package will be provided on the Bosch Connected Devices and Solutions website.

https://www.bosch-connectivity.com/media-and-downloads/

#### 2. Extract the Firmware Update File

Use your extract tool to unzip the firmware .zip file to your local file system.

| from                           |                   | to                         |  |
|--------------------------------|-------------------|----------------------------|--|
| DataStreamer_Vnn.nn.nn.cis.zip | $\longrightarrow$ | DataStreamer_Vnn.nn.nn.cis |  |

#### 3. Copy the extracted Firmware Update File to the CISS Sensor Device

- ▶ Plug the CISS into the computer, which contains the firmware update file.
- ► The CISS will be visible as a USB storage device.
- ► Copy the extracted File "DataStreamer\_Vnn.nn.nn.cis" to the CISS device.

| 🚱 💭 🗢 🔸 Computer 🔸 (D:) Removable Disk 🔹 🔸 Search (D:) Rem                                                                                                    | iovable ዖ                |
|----------------------------------------------------------------------------------------------------|--------------------------|
| <u>Eile Edit View Iools H</u> elp                                                                                                    |                          |
| Organize - Open New folder                                                                                                    |                          |
| <ul> <li>TrueDelete</li> <li>UltraLibrarian</li> <li>Users</li> <li>Windows</li> <li>XDK-Workbench</li> <li>VC_RED.cab</li> <li>(C): Removable Disk</li> <li>(G): dfsrb (\bosch.com)</li> <li>(L:) Rt (\bosch.com)dfsrb\DfsDE\LL</li> </ul> | No preview<br>available. |
| DataStreamer_V02.02.00.cis Date modified: 23.01.2018 13:55<br>CIS File Size: 161 KB                                                                                                    |                          |
| The extracted File "DataStreamer_Vnn.nn.nn.cis"                                                                                                    |                          |

#### 4. Proceed the Update

- Unplug the device.
- ▶ After approximately 5 seconds, plug in the CISS device again.
- Wait until the following screen shows up.

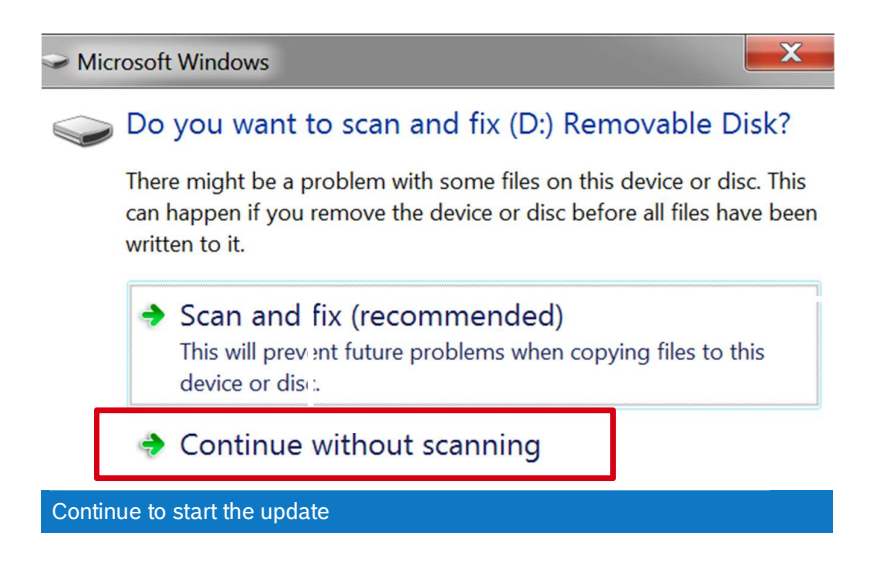

Click "continue without scanning".

### 5. Validate the installed firmware version on the CISS device

Check, if the name after the update has changed to "cissimage.old"

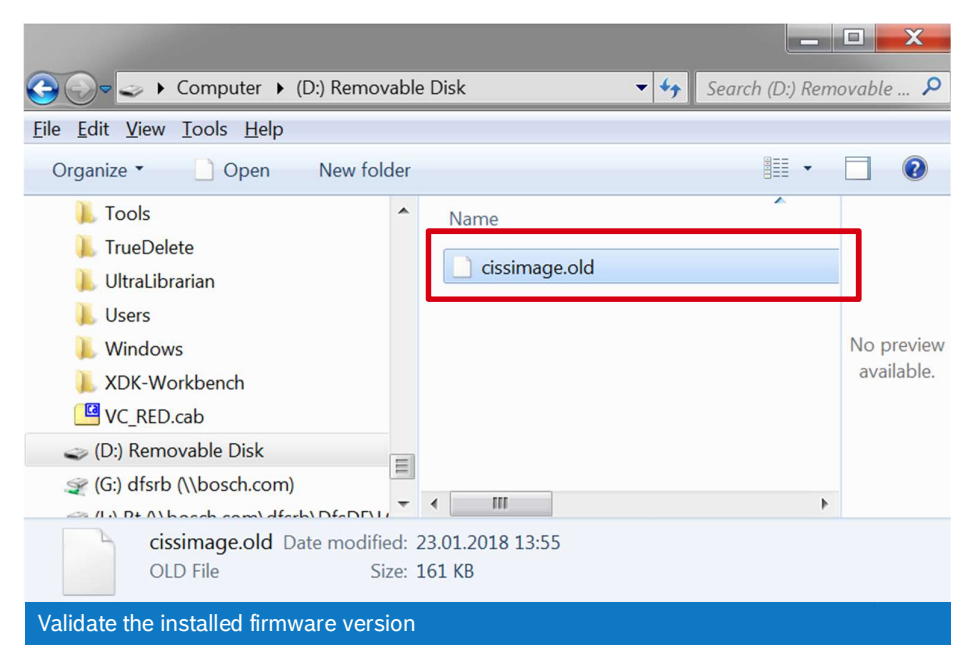

- If yes, the update has been successful.
- If not, try to repeat after step 3.

The firmware version number is visible in the "Virtual CISS Mobile App", in the settings menu.

The "Virtual CISS Mobile App" is available in the Apple App Store / Google Play Store.

| $\wedge$   | CISS-JS01                                                                                                    |            |  |  |  |
|------------|----------------------------------------------------------------------------------------------------|------------|--|--|--|
| 0          | Settings for CISS-JS01                                                                                                    |            |  |  |  |
| Û          | CISS Software Version: v02.02.00 Device Address: MATSTAGET OCLE CTARS SHETS ADDRESS OF ADDRESS OF A | $\bigcirc$ |  |  |  |
| J          | Refresh Rate 100 ms 🗸                                                                                                    | =          |  |  |  |
| 6          | Accelerometer Magnetometer                                                                                                    | 51         |  |  |  |
| Ш          | Gyrometer Environmental data                                                                                                    | N          |  |  |  |
| 1          | Battery life: 200 minutes                                                                                                    |            |  |  |  |
| KON        | ок                                                                                                    | · WJ       |  |  |  |
| ?          | (((.)))                                                                                                    | i          |  |  |  |
| Help       | Disconnect MyCISS View Diagram                                                                                                    | Imprint    |  |  |  |
| The update | ed firmware version number                                                                                                    |            |  |  |  |

## **Bosch Connected Devices and Solutions GmbH**

Ludwig-Erhard-Straße 2 72760 Reutlingen Germany

## Info@bosch-connectivity.com